# Mise en place d'un système de sauvegarde

## Essais de Veeam

## ASSURMER

記録の

Montpellier, Occitanie, France Kévin Boulier, Ezequiel-Junior Varela Montieiro, Maxence Martin-Parent / SISR 1B

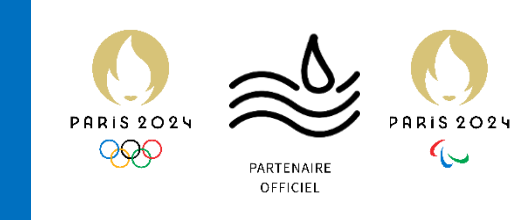

| Version | Date<br>version | Auteur                       | Validateur et<br>date de<br>validation | Destinataires | Diffusion du document | Nombre de<br>pages |
|---------|-----------------|------------------------------|----------------------------------------|---------------|-----------------------|--------------------|
| 1       | 13/03/24        | Maxence<br>MARTIN-<br>PARENT | Aucun                                  | DSI           | Interne via<br>Teams  | 19                 |

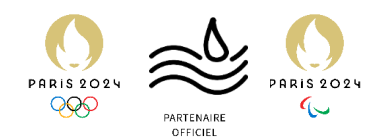

## Table des matières

| 1 <sup>er</sup> test : Suppression d'objets de l'AD       | 4  |
|-----------------------------------------------------------|----|
| 2 <sup>ème</sup> test : Suppression des dossiers partagés | 12 |
| Résumé des tests                                          | 19 |

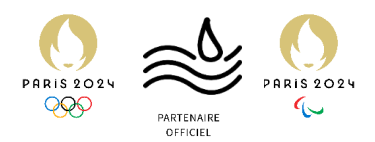

## Introduction

Rappel des conditions et demandes de la DSI pour le jeu d'essai

Pour ce nouveau projet de sauvegarde, la DSI a émis des demandes de tests au sujet de la solution choisie.

Ainsi sera testé Veeam, sur un environnement de test, composé de :

- Un Domain Controller (DC) comprenant un AD (Active Directory), ASSURDC02, ainsi que des dossiers partagés.
- Un serveur de sauvegarde, ASSURSAVE, où est installée la solution.

Sur le DC, il est demandé :

- Créer des objets sur l'AD : 10 utilisateurs et 3 groupes de sécurité
- Créer 4 dossiers sur un serveur dans le domaine Assurmer
- Créer un dossier qualifié de « Perso » par utilisateurs
- Créer un dossier partagé « contrats » et un dossier partagé « sinistres en cours »
- Créer des fichiers fictifs dans tous ces dossiers

Une fois cet environnement créé, il est temps de définir les tests à effectuer :

- Test de sauvegarde des objets de l'AD : Suppression de 3 comptes à permissions + appartenant à des groupes et suppression d'un groupe à permissions et contenant des utilisateurs.
- 2. Test de sauvegarde des dossiers et fichiers du serveur : Suppression de l'intégralité des dossiers partagés (Users/Groupes)

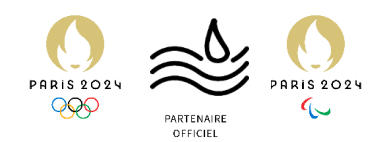

## 1<sup>er</sup> test : Suppression d'objets de l'AD

Test consistant en la suppression de 3 users avec permissions et un groupe avec users.

Nous allons essayer dans ce premier essai d'envisager l'éventualité où une personne supprimerait de manière involontaire des users et un groupe dans l'AD.

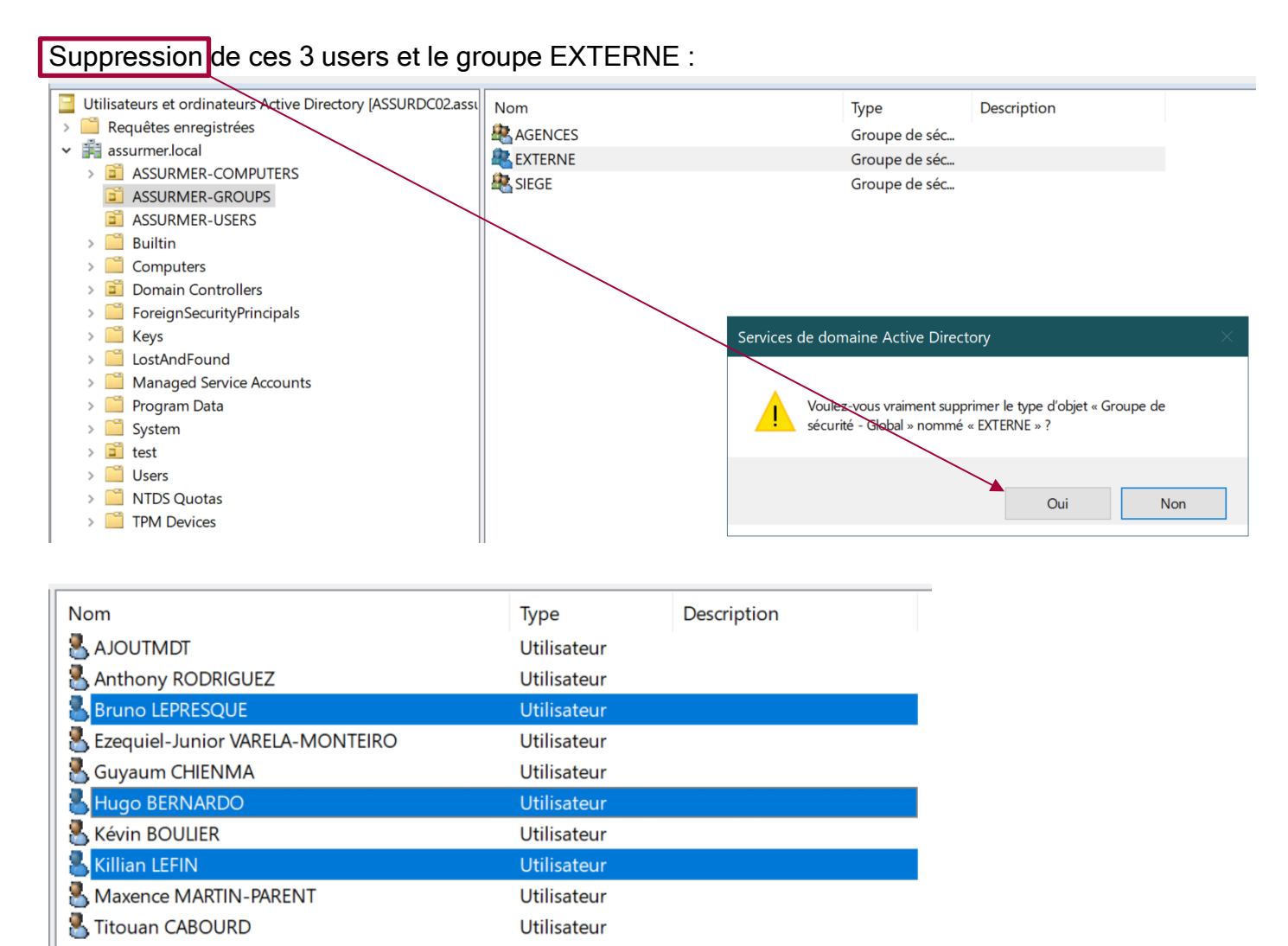

#### Une fois supprimés, se diriger sur ASSURSAVE.

| Nom                               | Туре        | Description |  |
|-----------------------------------|-------------|-------------|--|
| 🛃 AJOUTMDT                        | Utilisateur |             |  |
| 🛃 Anthony RODRIGUEZ               | Utilisateur |             |  |
| 🛃 Ezequiel-Junior VARELA-MONTEIRO | Utilisateur |             |  |
| 🛃 Guyaum CHIENMA                  | Utilisateur |             |  |
| 🛃 Kévin BOULIER                   | Utilisateur |             |  |
| Maxence MARTIN-PARENT             | Utilisateur |             |  |
| 揭 Titouan CABOURD                 | Utilisateur |             |  |

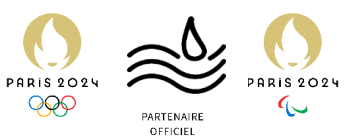

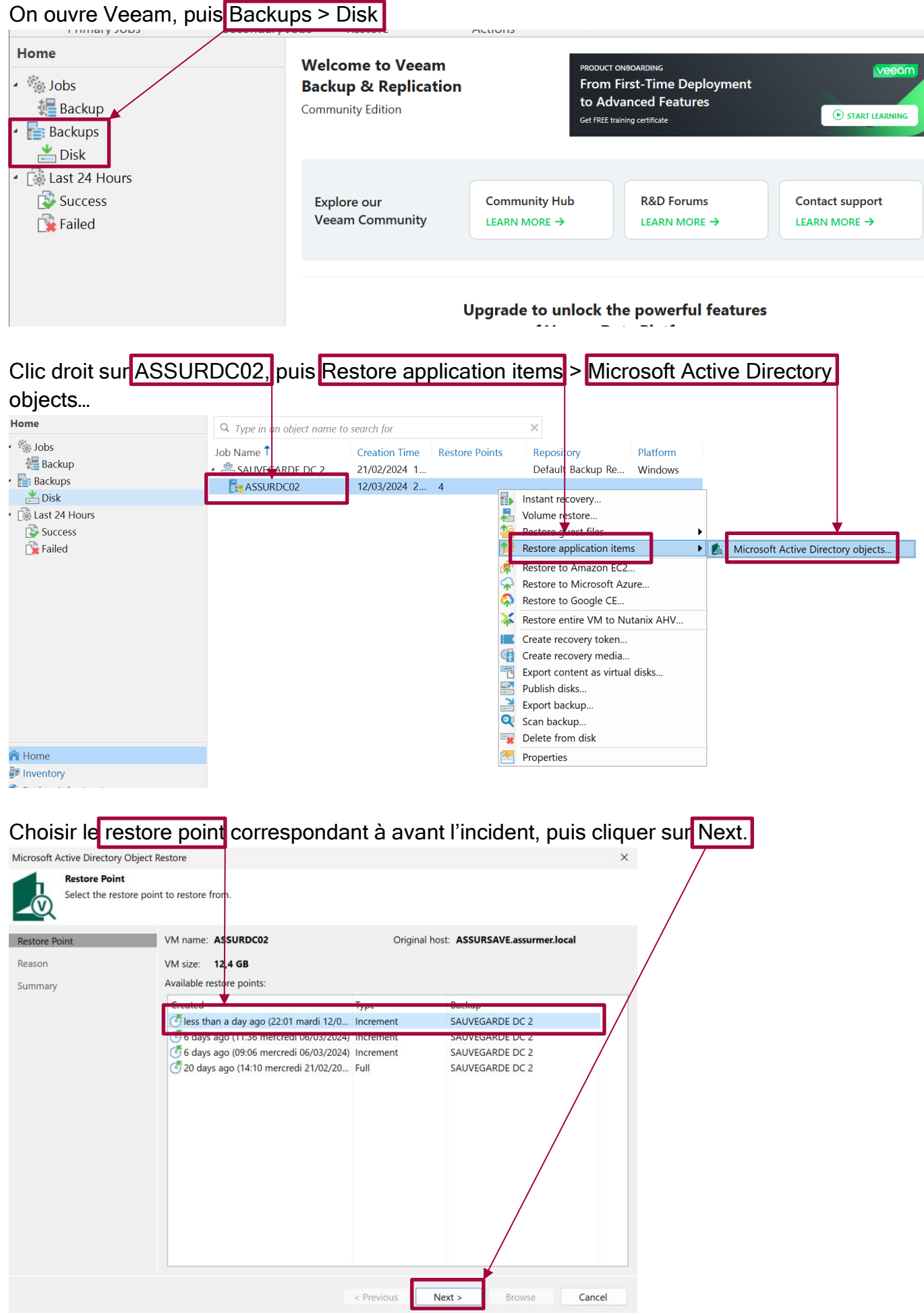

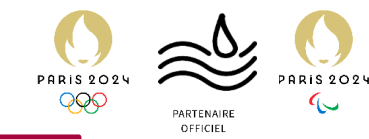

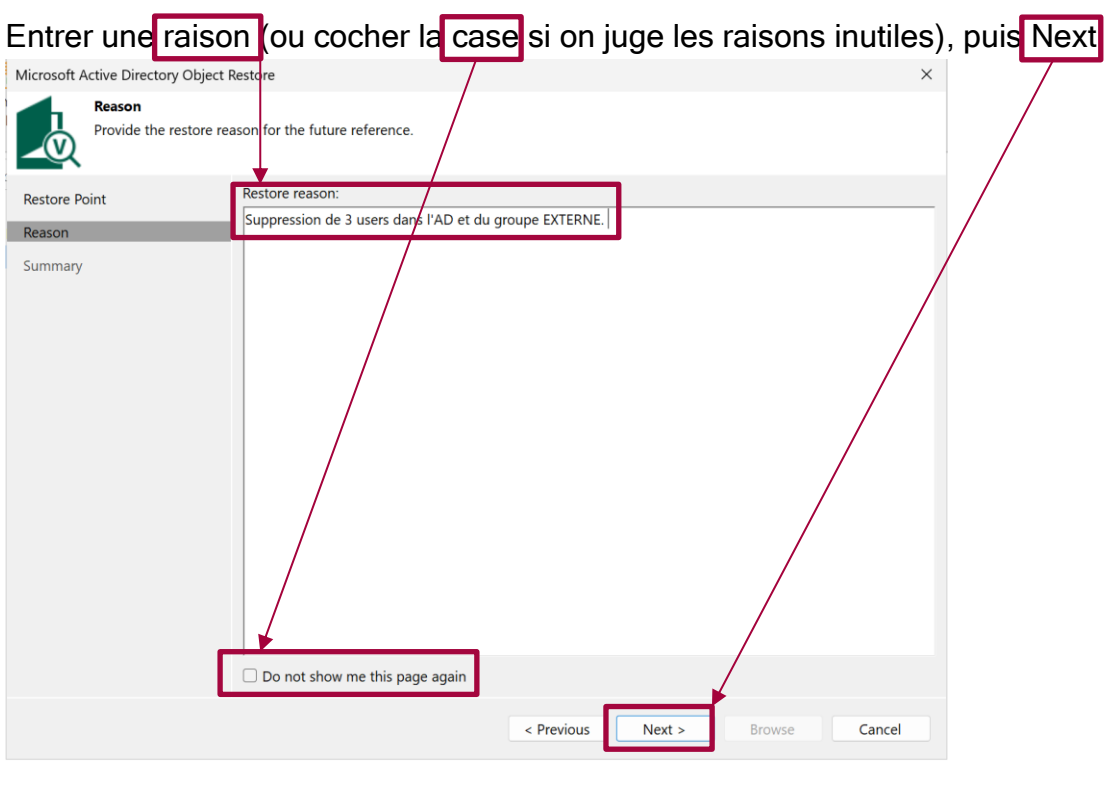

## Confirmer avec Browze :

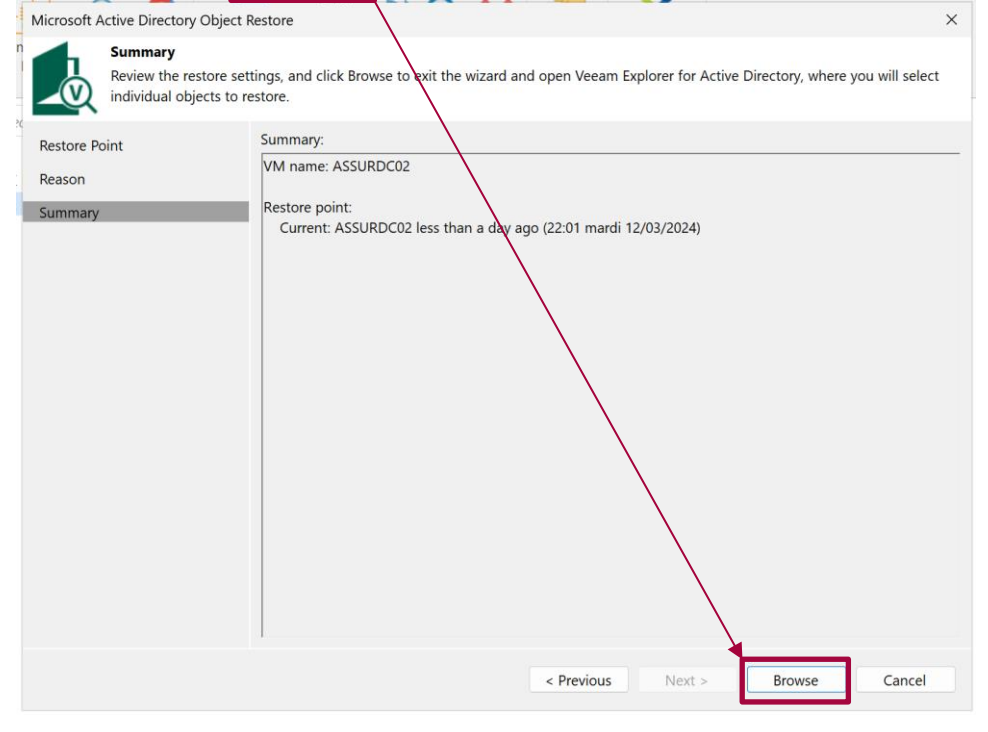

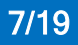

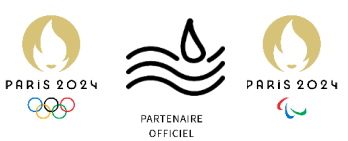

Une nouvelle fenêtre apparaît, « Veeam Explorer for Microsoft Active Directory ». Attendre la fin du chargement.

Notre forêt apparaît. Cliquer sur « Compare with Production ».

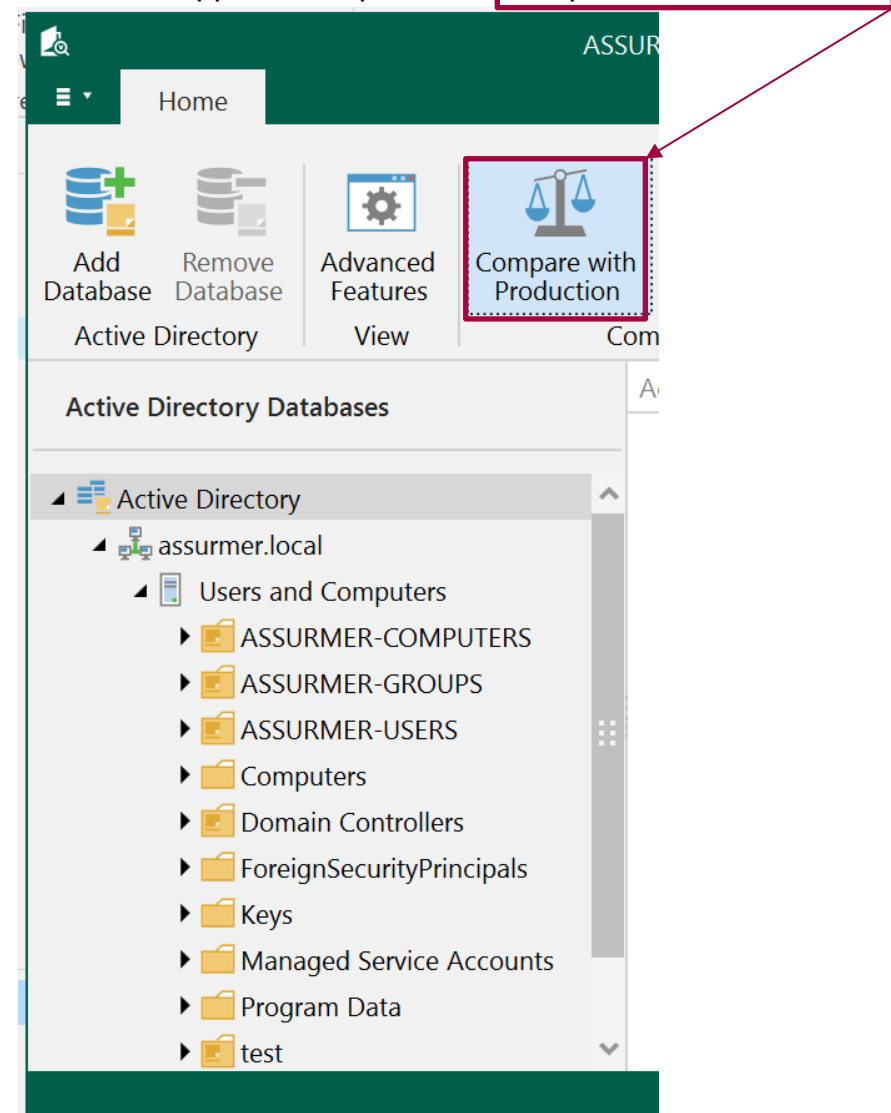

### Après un léger chargement, cliquer sur « Show Changed Objects Only »,

| 🛃 🔄                        |                    |                      | ASSU                       | IRDC02 as of less            | than a day ago     | ) (22:01 mardi 12/03/2 | 2024) - Veeam Explo             | orer for Microso |  |  |  |
|----------------------------|--------------------|----------------------|----------------------------|------------------------------|--------------------|------------------------|---------------------------------|------------------|--|--|--|
| € ≡ ▼                      | Home               |                      |                            |                              |                    |                        |                                 |                  |  |  |  |
|                            |                    |                      |                            |                              |                    |                        |                                 |                  |  |  |  |
|                            |                    | \$                   |                            | *                            | T                  |                        |                                 |                  |  |  |  |
| Add<br>Database            | Remove<br>Database | Advanced<br>Features | Compare with<br>Production | Show Changed<br>Objects Only | Use LDAP<br>Filter |                        |                                 |                  |  |  |  |
| Active                     | Directory          | View                 | Сог                        | mpare                        |                    |                        |                                 |                  |  |  |  |
| Active Directory Databases |                    |                      |                            | Active Directory             | Hides objects      | that are similar to ob | jects<br>jects in original Acti | ve Directory     |  |  |  |
| ⊿ = <mark>∎</mark> Act     | ive Directory      | ,                    | ~                          | Name                         | Туре               | Item State             | Description                     |                  |  |  |  |

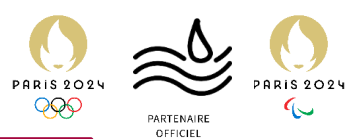

Se diriger vers l'OU ASSURMER-GROUPS, où l'on peut voir les objets modifiés depuis la sauvegarde.

| 🗠                               | ASSURD                               | C02 as of less than a        | a day ago (22:01             | 01 mardi 12/03/2024) - Veeam Explorer for Microsoft Active Directory 🛛 🗖 🗖 | ×  |
|---------------------------------|--------------------------------------|------------------------------|------------------------------|----------------------------------------------------------------------------|----|
| e ≡ • Home Objects              |                                      |                              |                              |                                                                            |    |
| Restore<br>Objects •<br>Restore | pw Changed<br>bjects Only<br>Compare | Compare Object<br>Attributes | Use LDAP<br>Filter<br>Search |                                                                            |    |
| Active Directory Databases      | ASS                                  | SURMER-GROUPS                |                              |                                                                            | ٩  |
| ▲ 🗐 Users and Computers         | ~                                    | 🗋 Name                       | Туре                         | e Item State Description                                                   |    |
|                                 | 5                                    | AGENC                        | ES group                     | p Changed                                                                  |    |
| ASSURMER-GROUPS                 | 317                                  | EXTERN                       | ve group                     | p lombstone                                                                |    |
| Computers                       |                                      |                              |                              |                                                                            |    |
| Domain Controllers              |                                      |                              |                              |                                                                            |    |
| ► 📁 ForeignSecurityPrincipals   |                                      |                              |                              |                                                                            |    |
| 🕨 📻 Keys                        |                                      |                              |                              |                                                                            |    |
| Managed Service Account         | ts                                   |                              |                              |                                                                            |    |
| 🕨 📻 Program Data                |                                      |                              |                              |                                                                            |    |
| ▶ 🗾 test                        |                                      |                              |                              |                                                                            |    |
| ▶ 📻 Users                       |                                      |                              |                              |                                                                            |    |
| Group Policy Objects            | ~                                    |                              |                              |                                                                            |    |
| Load completed 2 objects found. |                                      |                              |                              | Vee                                                                        | AM |

AGENCES est changé car un des users d'AGENCES a été supprimé. De même, Externe est « Tombstone » car supprimé.

De même, si on se dirige dans ASSURMER-USERS :

| L                              |                                 | ASSURDC02       | 2 as of I        | ess than a     | a day ago (22:0              | 1 mardi 12/0 | 3/2024) - Veeam Ex | plorer for Microsoft | Active Directory |
|--------------------------------|---------------------------------|-----------------|------------------|----------------|------------------------------|--------------|--------------------|----------------------|------------------|
| e <b>≡ •</b> Home              | Objects                         |                 |                  |                |                              |              |                    |                      |                  |
| Restore<br>Objects • Objects • | Compare with<br>Production Obje | Changed Compare | ompare<br>Attrib | Object<br>utes | Use LDAP<br>Filter<br>Search |              |                    |                      |                  |
| hestore                        |                                 | ASSUR           | MFR-U            | SERS           | , ocaren i                   |              |                    |                      |                  |
| Active Directory Databases     |                                 |                 | $\square$        | Name           |                              | Туре         | Item State         | Description          |                  |
| A 🛃 assurmer.loc               | al                              |                 | -                | Bruno I        | LEPRESQUE                    | user         | Tombstone          |                      |                  |
| 🔺 📃 Users and                  | d Computers                     |                 | -                | Hugo E         | Bernardo                     | user         | Tombstone          |                      |                  |
| ► 🗾 ASSU                       | RMER-COMPUTERS                  |                 | -                | Killian l      | LEFIN                        | user         | Tombstone          |                      |                  |
| ASSU                           | RMER-GROUPS                     | +               | -                | Titouar        | n CABOURD                    | user         | Changed            |                      |                  |
| 🗾 ASSU                         | RMER-USERS                      |                 |                  |                |                              |              |                    |                      |                  |
| ► Comp                         | outers                          |                 |                  |                |                              |              |                    |                      |                  |
| 🕨 🗾 Doma                       | ain Controllers                 |                 |                  |                |                              |              |                    |                      |                  |
| 🕨 📻 Foreig                     | gnSecurityPrincipals            |                 |                  |                |                              |              |                    |                      |                  |
| 🕨 📁 Keys                       |                                 |                 |                  |                |                              |              |                    |                      |                  |
| 🕨 🖬 Mana                       | ged Service Accounts            |                 |                  |                |                              |              |                    |                      |                  |
| ▶ 📻 Progr                      | am Data                         |                 |                  |                |                              |              |                    |                      |                  |
| 🕨 🗾 test                       |                                 | ~               |                  |                |                              |              |                    |                      |                  |
| Load completed 4               | objects found                   |                 |                  |                |                              |              |                    |                      |                  |

Les 3 premiers sont « tombstone » donc supprimés, et le dernier est « changed » car son groupe « EXTERNE » a été supprimé.

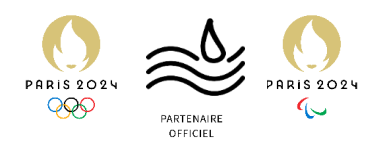

Il faut maintenant les restaurer.

Sélectionner tous les users, cliquer sur « Restore Objects » puis

| ASS<br>• Home Objects                                                                                    | SURDC02 as of less than a day ago (22:0                              | 1 mardi 12/03/               | 2024) - Veeam Ex                               | plorer for Microsoft Active | Directory | - | × |
|----------------------------------------------------------------------------------------------------|----------------------------------------------------------------------|------------------------------|------------------------------------------------|-----------------------------|-----------|---|---|
| estore<br>bjects •<br>Restore objects to ASSURDC02.assurmer.loc                                          | anged Compare Object<br>Attributes Call                              |                              |                                                |                             |           |   |   |
| Restore objects to                                                                                       | Restore Active Directory objects                                     |                              |                                                |                             |           |   |   |
| Active Directory                                                                                         | Restores selected objects to the orig                                | inal location                | Item State                                     | Description                 |           |   |   |
| ssurmer.local  Surmer.local  Surmer.local  Surmer.computers  SSURMER-COMPUTERS  SSURMER-GROUPS           | Bruno LEPRESQUE<br>Hugo BERNARDO<br>Killian LEFIN<br>Titouan CABOURD | user<br>user<br>user<br>user | Tombstone<br>Tombstone<br>Tombstone<br>Changed |                             |           |   |   |
| ASSURMER-USERS ASSURMER-USERS Domain Controllers ForeignSecurityPrincipals Keys Managed Sensice Accounts |                                                                      |                              |                                                |                             |           |   |   |
| Program Data                                                                                             | ,                                                                    |                              |                                                |                             |           |   |   |

## Restauration accomplie :

|                                                              | Veeam Explorer for Microsoft A | ctive Directory X                 |
|--------------------------------------------------------------|--------------------------------|-----------------------------------|
| Restore summary<br>4 objects restored.<br>Restore succeeded. |                                |                                   |
| Name                                                         | Result                         | Path                              |
| Å Titouan CABOURD                                            | Successfully restored          | cn=Titouan CABOURD,ou=ASSURMER    |
| 📩 Bruno LEPRESQUE                                            | Successfully restored          | cn=Bruno LEPRESQUE,ou=ASSURMER    |
| 📩 Hugo BERNARDO                                              | Successfully restored          | cn=Hugo BERNARDO,ou=ASSURMER      |
| 📩 Killian LEFIN                                              | Successfully restored          | cn=Killian LEFIN,ou=ASSURMER-USER |
|                                                              |                                |                                   |
|                                                              |                                |                                   |
|                                                              |                                |                                   |
|                                                              |                                |                                   |
|                                                              |                                |                                   |
|                                                              |                                |                                   |
| Errors Warnings Succe                                        | SS                             |                                   |
| See less                                                     |                                | ОК                                |

Il faut maintenant restaurer le groupe supprimé, de la même façon que les users :

|       | Veeam Explorer for Microsoft Active Director                | ry 🗙 |
|-------|-------------------------------------------------------------|------|
|       | Restore summary<br>1 object restored.<br>Restore succeeded. |      |
| 📀 See | more                                                        | ОК   |

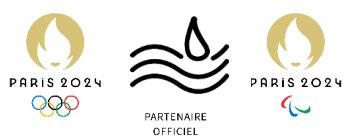

Plus rien ne s'affiche dans le logiciel, pour les deux OU. Il faut maintenant aller vérifier sur ASSURDC02 si la restauration est effective.

| 🖾 AS                                                                                                    | SSURDC02 as of less than a day ago (22:0 | 1 mardi 12/03/2024) - Veeam Exp | plorer for Microsoft Active Directory |     | ×  |
|----------------------------------------------------------------------------------------------------|------------------------------------------|---------------------------------|---------------------------------------|-----|----|
| ■ • Home Container                                                                                                    |                                          |                                 |                                       |     |    |
| Restore<br>Container + Container + Container | v changed<br>jects Only                  |                                 |                                       |     |    |
| Restore Compare                                                                                                    | Search                                   |                                 |                                       |     |    |
| Active Directory Databases                                                                                                    | ASSURMER-GROUPS                          |                                 |                                       |     | ٩  |
|                                                                                                    | Name                                     | Type Item State                 | Description                           |     |    |
| Load completed 0 objects found.                                                                                                    | *                                        |                                 |                                       | vee | AM |

Il est possible de voir que tout est bien restauré, dans les deux OU :

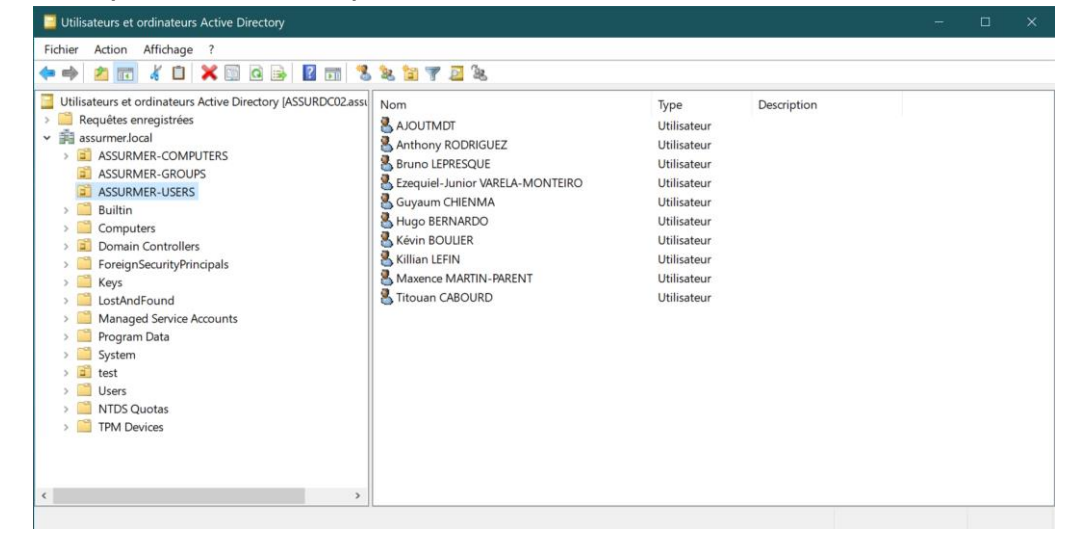

| Utilisateurs et ordinateurs Active Directory                                                                                                    |                                    |                                                    | - | × |
|----------------------------------------------------------------------------------------------------|------------------------------------|----------------------------------------------------|---|---|
| Fichier Action Affichage ?                                                                                                    |                                    |                                                    |   |   |
| * + 2 📰 🤞 🖬 🗙 🖾 🔉 🖏                                                                                                    | s 🐮 🍞 🧕 🕸                          |                                                    |   |   |
| Utilisateurs et ordinateurs Active Directory (ASSURDC02assi   > ☐ Requêtes enregistrées   > ☐ ASSURMER-COMPUTERS   ☐ ASSURMER-GROUPS   〕 ☐ ASSURMER-GROUPS   〕 ☐ ASSURMER-GROUPS   〕 ☐ Domain Controllers   〕 ☐ Domain Controllers   〕 ☐ Domain Controllers   〕 ☐ ForeignSecurityPrincipals   〕 ☐ Program Data   〕 ☐ System   〕 ☐ test   〕 ☐ Users   〕 ☐ TDD Quotas   〕 ☐ TPM Devices | Nom<br>AGENCES<br>EXTERNE<br>SIEGE | Type Description<br>Groupe de séc<br>Groupe de séc |   |   |

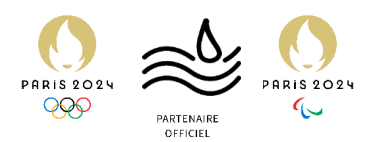

Les membres du groupe supprimé ont bien été re-rajoutés :

| Propriétés de | : EXTERNE   |                 |         |              |                     | ?    | × |
|---------------|-------------|-----------------|---------|--------------|---------------------|------|---|
| Général Me    | mbres Membr | e de Géré par   | Objet   | Sécurité     | Éditeur d'attributs |      |   |
| Membres :     |             |                 |         |              |                     |      |   |
| Nom           | Doss        | ier Services de | domaine | Active Direc | tory                |      |   |
| Killian I     | EFIN assu   | mer.local/ASSL  | JRMER-L | ISERS        |                     |      |   |
| a Intouar     | ICAB assu   | mer.local/ASSU  | KMER-U  | SERS         |                     |      |   |
|               |             |                 |         |              |                     |      |   |
|               |             |                 |         |              |                     |      |   |
|               |             |                 |         |              |                     |      |   |
|               |             |                 |         |              |                     |      |   |
|               |             |                 |         |              |                     |      |   |
|               |             |                 |         |              |                     |      |   |
|               |             |                 |         |              |                     |      |   |
| Aiouter       | Supprin     | her             |         |              |                     |      | _ |
| Ajouter       | Supplin     |                 |         |              |                     |      |   |
|               |             |                 | _       |              |                     |      | - |
|               |             | OK              | ,       | Annuler      | Appliquer           | Aide | 9 |

Il est donc possible d'affirmer que le 1<sup>er</sup> test est concluant.

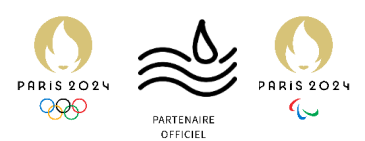

## 2ème test : Suppression des dossiers partagés

Test consistant en la suppression des dossiers partagés users et groupes.

Le dossier SHARES sera supprimé.

Celui-ci contient les dossiers partagés des groupes (GROUPSSHARES), mais aussi ceux des employés (dossiers personnels, USERSHARES)

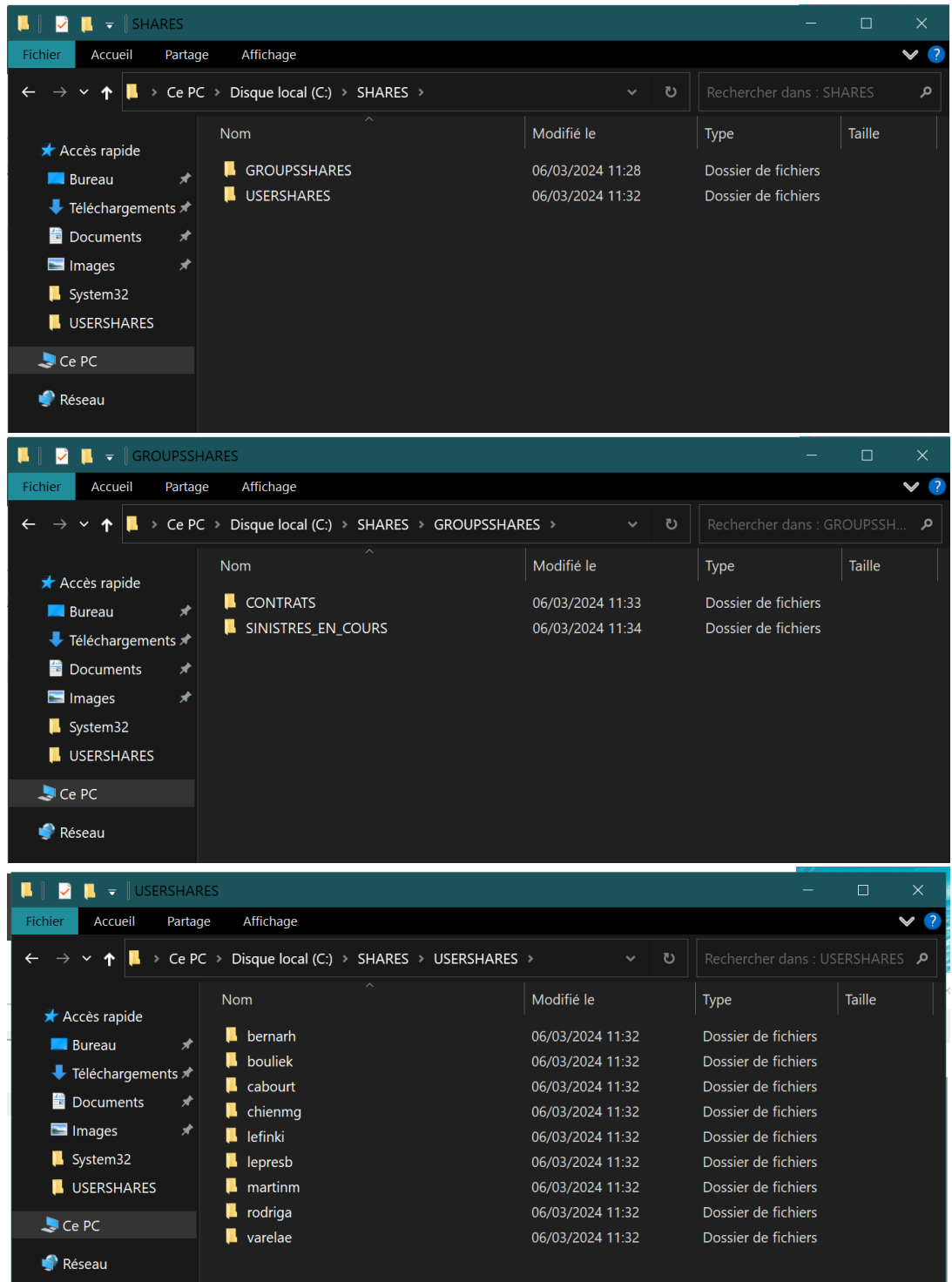

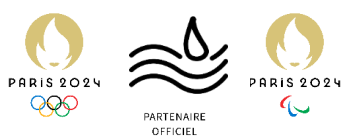

Procéder à la suppression DEFINITIVE du dossier SHARES à partir de la corbeille.

| rveur 🕨 Ta                   | 31 🔽 🗉 🚽 1                                       |                    | Gérer                  | Corbeille           |    |                   | ×   |
|------------------------------|--------------------------------------------------|--------------------|------------------------|---------------------|----|-------------------|-----|
| ultete BDA                   | Fichier Accueil Partag                           | e Affichage        | Outils de la Corbeille |                     |    |                   | ▼ ? |
| litats bpa                   | $\leftarrow \rightarrow \lor \uparrow$ 🗊 > Corbe | ille               |                        |                     |    |                   | م   |
|                              | 🗲 Accès rapide                                   | Nom                |                        | Emplacement d'origi | ne | Date de suppressi | ion |
|                              | Bureau 🖈                                         | 📙 SHARES           |                        | C:\                 |    | 12/03/2024 23:32  |     |
| vices de fichier:<br>tockage | Téléchargements #                                |                    |                        |                     |    |                   |     |
| ité o Supprimer le o         | dossier                                          |                    |                        |                     |    |                   |     |
| iem Vou                      | lez-vous vraiment supprimer c                    | e dossier de façor | n permanente ?         |                     |    |                   |     |
| ices 🗙<br>orm                | SHARES<br>Date de création : 0                   | 6/03/2024 11:15    |                        |                     |    |                   |     |
| ıltat                        | Emplacement d orig                               | gine : C:\         |                        |                     |    |                   |     |
|                              |                                                  | <u>Q</u> ui        | Non                    |                     |    |                   |     |
|                              |                                                  |                    |                        |                     |    |                   |     |

#### Se diriger maintenant sur ASSURSAVE.

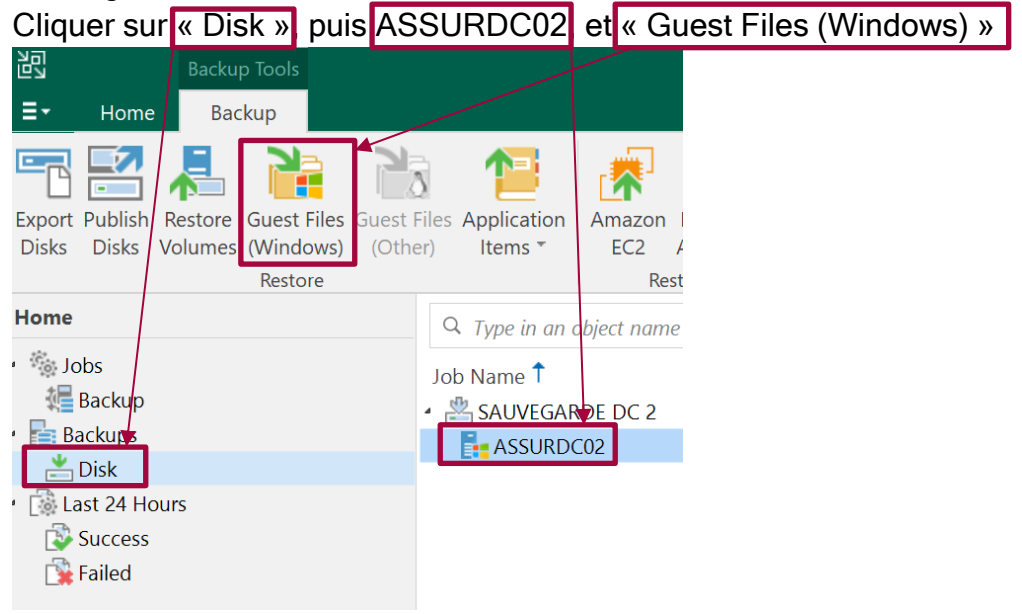

#### De même que pour le test AD, choisir un restore point, puis cliquer sur Next File Level Restore × Restore Point Select the restore point to restore guest OS files from. 1 VM name: ASSURDC02 Original host: ASSURSAVE Restore Point VM size: 12,4 GB Reason Summary Available restore points: 🕑 less than a day ago (22:01 mardi 12/0... Increment SAUVEGARDE DC 2 5 6 days ago (11:36 mercredi 06/03/2024) Increment 6 6 days ago (09:06 mercredi 06/03/2024) Increment SAUVEGARDE DC SAUVEGARDE DC 2 🕑 20 days ago (14:10 mercredi 21/02/20... Full SAUVEGARDE DC 2 Next > Cancel

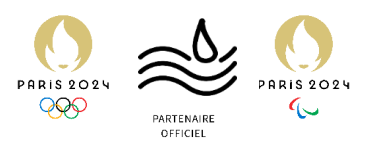

| Entrer ou non une                              | raison, puis « Next » :                                                                                                    |
|------------------------------------------------|----------------------------------------------------------------------------------------------------|
| File Level Restore                             | ×                                                                                                    |
| Reason<br>Type in the reason for<br>reference. | performing this restore operation. This information will be logged in the restore sessions history for later               |
| Restore Point                                  | estore reason:                                                                                                    |
| Reason                                         | Suppression du dossier SHARES                                                                                              |
| Summary                                        |                                                                                                    |
|                                                | Do not show me this page again                                                                                             |
|                                                | < Previous Next > Browse Cancel                                                                                            |
| Et enfin, <mark>« Browz</mark> e               | e » :                                                                                                    |
| File Level Restore                             | ×                                                                                                    |
| Summary<br>Review the restore se<br>restore.   | ttings, and click <b>B</b> rowse to exit the wizard and open Backup Browser, where you will be able to select the files to |
| Restore Point                                  | Summary:                                                                                                    |

| Restore Point | Summary:                                                    |
|---------------|-------------------------------------------------------------|
| Rescon        | VM Name: ASSURDC02                                          |
| Reason        | VM Size: 12,4 GB                                            |
| Summary       | Original host. Assorsave.asumer.iocal                       |
|               | Restore point: less than a day ago (22:01 mardi 12/03/2024) |
|               |                                                             |
|               | < Previous Next > Browse Cancel                             |

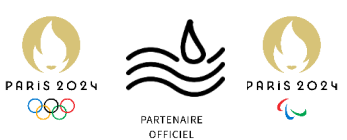

Une autre fenêtre de Veeam, « Backup Browzer », s'ouvre après un chargement. Cliquer sur C.

| <u>ام</u>               | File Tools                          | ASSURDENC as of less th                | n i in in in in in in in in in in in in | 2:01 mardi 12/03/2( | 024) - Backup Browser |                  | _          | - ×     |
|-------------------------|-------------------------------------|----------------------------------------|-----------------------------------------|---------------------|-----------------------|------------------|------------|---------|
| E7                      | Pile Tools                          |                                        | ian a uay ayo (z                        | 2.01 march 12/03/20 | 024) - Dackup Diowsei |                  |            |         |
| Home                    | File                                |                                        |                                         |                     |                       |                  |            | <b></b> |
| Restore                 | Copy<br>to Production Changes C     | Compare<br>Dnly Attributes             |                                         |                     |                       |                  |            |         |
| Actio                   | on Compare                          |                                        |                                         |                     |                       |                  |            |         |
|                         | SSUR 2C02                           | <b>Q</b> Type in an object name to sea | rch for                                 |                     |                       |                  |            |         |
| Þ                       | \$Recycle.Bin                       | Name†                                  | Туре                                    | Size                | Creation Date         | Modified Date    | Item State |         |
| V                       | SwinkEAgent SwinkEAgent SwinkEAgent | 🛑 \$Recycle.Bin                        | Folder                                  |                     | 08/05/2021 10:20      | 29/11/2023 09:17 |            |         |
|                         | Porflogg                            | 🛑 \$WinREAgent                         | Folder                                  |                     | 13/12/2023 08:41      | 13/12/2023 08:41 |            |         |
|                         | Program Filos                       | 🗾 Documents and Settings               | Folder                                  |                     | 29/11/2023 09:14      | 29/11/2023 09:14 |            |         |
| D D                     | Program Files (x86)                 | erfLogs                                | Folder                                  |                     | 08/05/2021 10:20      | 08/05/2021 10:20 |            |         |
| D D                     | ProgramData                         | Program Files                          | Folder                                  |                     | 08/05/2021 10:20      | 21/02/2024 13:49 |            |         |
| Þ                       | Recovery                            | Program Files (x86)                    | Folder                                  |                     | 08/05/2021 10:20      | 21/02/2024 13:48 |            |         |
| Þ                       | SHARES                              | 🧧 ProgramData                          | Folder                                  |                     | 08/05/2021 10:20      | 21/02/2024 13:33 |            |         |
| D                       | System Volume Information           | E Recovery                             | Folder                                  |                     | 29/11/2023 09:14      | 29/11/2023 09:14 |            |         |
| Þ                       | Users                               | 🛑 SHARES                               | Folder                                  |                     | 06/03/2024 11:15      | 06/03/2024 11:16 |            |         |
| ⊳                       | Windows                             | 🧧 System Volume Information            | Folder                                  |                     | 29/11/2023 09:13      | 12/03/2024 22:02 |            |         |
|                         |                                     | 🧾 Users                                | Folder                                  |                     | 08/05/2021 10:06      | 29/11/2023 09:17 |            |         |
|                         |                                     | indows                                 | Folder                                  |                     | 08/05/2021 10:06      | 06/03/2024 08:52 |            |         |
|                         |                                     | DumpStack.log.tmp                      | TMP File                                | 12,0 KB             | 29/11/2023 09:13      | 12/03/2024 21:33 |            |         |
|                         |                                     |                                        |                                         |                     |                       |                  |            |         |
|                         |                                     |                                        |                                         |                     |                       |                  |            |         |
|                         |                                     |                                        |                                         |                     |                       |                  |            |         |
| <sup>0</sup> 13 objects |                                     |                                        |                                         |                     |                       |                  |            |         |

Cliquer sur « Compare with Production », puis « Show changes Only » après qu'il est dégrisé.

|                    |                                    |                             |                         | 10 10 m            | the second state       |                  |            |     |
|--------------------|------------------------------------|-----------------------------|-------------------------|--------------------|------------------------|------------------|------------|-----|
|                    | File Tools                         | ASSURDC02 as of             | less than a day ago (22 | 2:01 mardi 12/03/2 | 2024) - Backup Browser |                  | -          | □ × |
| Home               | File                               |                             |                         |                    |                        |                  |            | •   |
| Restore<br>Changes | Copy<br>Copy<br>Copy<br>Production | ow<br>es Only<br>Attributes |                         |                    |                        |                  |            |     |
|                    | Ction Comp                         | are                         |                         |                    |                        |                  |            |     |
|                    |                                    | X Type in an object name    | e to search for         |                    |                        |                  |            |     |
|                    | C:\                                |                             |                         |                    |                        |                  |            |     |
|                    | WinREAgent                         | Name↑                       | Туре                    | Size               | Creation Date          | Modified Date    | Item State |     |
|                    | Documents and Settings             | SHARES                      | Folder                  |                    | 06/03/2024 11:15       | 06/03/2024 11:16 | Deleted    |     |
| Þ                  | Perfl ogs                          |                             |                         |                    |                        |                  |            |     |
| Þ                  | Program Files                      |                             |                         |                    |                        |                  |            |     |
| Þ                  | Program Files (x86)                |                             |                         |                    |                        |                  |            |     |
| Þ                  | ProgramData                        |                             |                         |                    |                        |                  |            |     |
| Þ                  | Recovery                           |                             |                         |                    |                        |                  |            |     |
|                    | 📁 SHARES                           |                             |                         |                    |                        |                  |            |     |
|                    | GROUPSSHARES                       |                             |                         |                    |                        |                  |            |     |
|                    | USERSHARES                         |                             |                         |                    |                        |                  |            |     |
| Þ                  | 🧾 System Volume Information        |                             |                         |                    |                        |                  |            |     |
| Þ                  | 🗾 Users                            |                             |                         |                    |                        |                  |            |     |
| Þ                  | Windows                            |                             |                         |                    |                        |                  |            |     |
|                    |                                    |                             |                         |                    |                        |                  |            |     |
|                    |                                    |                             |                         |                    |                        |                  |            |     |
|                    |                                    |                             |                         |                    |                        |                  |            |     |
|                    |                                    |                             |                         |                    |                        |                  |            |     |
|                    |                                    |                             |                         |                    |                        |                  |            |     |
|                    |                                    |                             |                         |                    |                        |                  |            |     |
|                    |                                    |                             |                         |                    |                        |                  |            |     |
| 1 object s         | elected                            |                             |                         |                    |                        |                  |            |     |

SHARES est bien affiché comme « Deleted » donc supprimé.

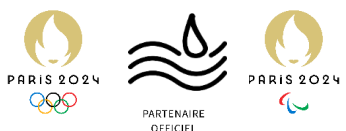

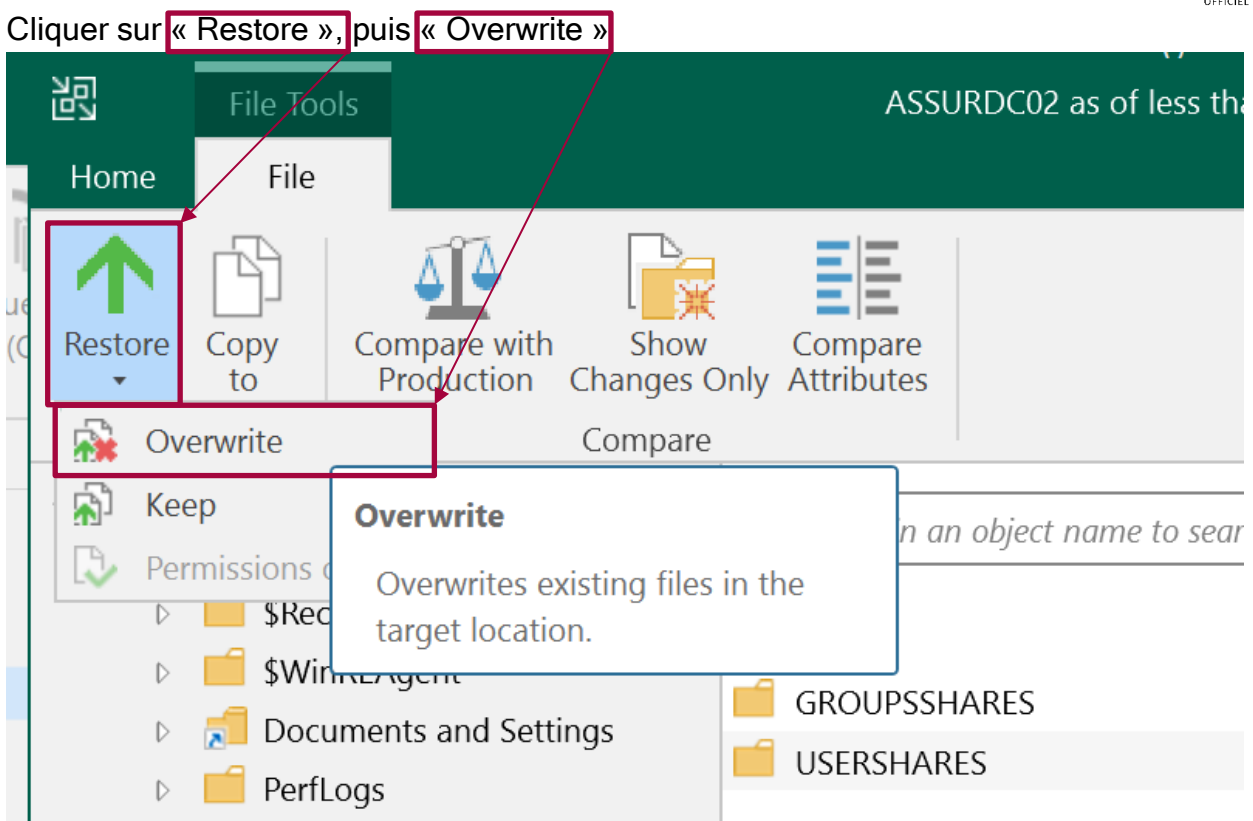

#### Un chargement se lance. Patienter.

| Time elapsed: cal    | culating       | Transferred:        | 0,0 B            | Percent:   | 0%          |
|----------------------|----------------|---------------------|------------------|------------|-------------|
| Time remaining: cal  | culating       | Transfer rate:      | calculating      | Remaining: | calculating |
| Message              |                |                     |                  | Duration   |             |
| 🥝 File level restore | started        |                     |                  |            |             |
| 🥺 Using ASSURSAV     | /E.assurmer.lo | cal as mount server |                  |            |             |
| 🥺 Restoring from D   | Default Backup | Repository          |                  |            |             |
| 🦁 Interactive mode   | ġ              |                     |                  |            |             |
| Mounting restore     | e point to hos | t: [ASSURSAVE]      |                  |            |             |
| 🤣 Connection to m    | achine ASSUF   | RDC02 for compare t | o production FLR | m          |             |
| 🥺 Using ASSURSAV     | /E as mount s  | erver               |                  |            |             |
| 🥺 Restoring from D   | Default Backup | o Repository        |                  |            |             |
| 🥺 Batch mode         |                |                     |                  |            |             |

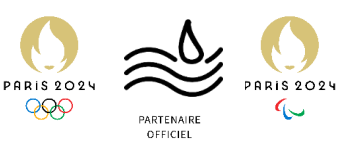

La restauration est terminée. Continuer avec « Close » puis retourner sur ASSURDC02.

|                                                                                                    | Restore completed success | fully    |            |     |
|----------------------------------------------------------------------------------------------------|---------------------------|----------|------------|-----|
| Time elapsed: 00:00:03                                                                                                    | Transferred: 0,0 B        |          | Success: 2 | 6 📀 |
| Time remaining: estimating                                                                                                    | Transfer rate: estimati   | ng       | Errors: 0  | 8   |
| Message                                                                                                    |                           | Du       | Iration    |     |
| 🥺 Batch mode                                                                                                    |                           |          |            | ^   |
| Value of the second second |                           | 0:0      | 0:03       |     |
| Files to restore: 12                                                                                                    |                           | 0:0      | 0:03       |     |
| 📀 Total size on disk: 0,0 B                                                                                                    |                           | 0:0      | 0:03       |     |
| Restored folder "C:\SHARES"                                                                                                    |                           |          |            |     |
| 🥝 Restored folders: 14                                                                                                    |                           |          |            |     |
| Restored files: 12                                                                                                    |                           |          |            |     |
| Restored data size: 0,0 B                                                                                                    |                           |          |            |     |
| Audit log path: C:\ProgramData\V                                                                                                    | eeam\Backup\Audit\2024\3' | 12\Resto |            |     |
| Restore completed                                                                                                    |                           |          |            |     |

Il est possible de voir que SHARES est réapparu.

|   | 👟                        | 📕 📼     |           |      |             | Gérer             | Disque local (C | .:)     |
|---|--------------------------|---------|-----------|------|-------------|-------------------|-----------------|---------|
|   | Fichier                  | Accue   | eil Par   | tage | Affichage   | Outils de lecteur |                 |         |
|   | $\leftarrow \rightarrow$ | × ↑     | 💺 > Ce    | PC → | Disque loca | ıl (C:) ≯         |                 |         |
|   | 🖈 Ac                     | cès rap | ide       | 1    | Nom         |                   | N               | lodifié |
|   | <b>E</b>                 | Bureau  | ,         | *    | PerfLogs    |                   | 0               | 8/05/20 |
|   | <b>.</b> 1               | éléchar | aements a | ~    | Program     | Files (x86)       | 2               | 1/02/20 |
| c |                          |         |           |      | Program     | Programmes        |                 |         |
| - | Documen                  |         | nts 🦻     |      | 🖡 SHARES    |                   | 0               | 6/03/20 |

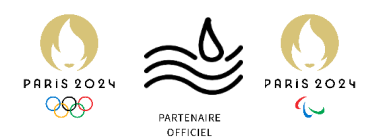

#### Tout a été restauré :

|   | 📕 🛛 🛃 📕 🚽 🛛 USERSHA                                           | RES                                            | - 🗆 X                            |
|---|---------------------------------------------------------------|------------------------------------------------|----------------------------------|
|   | Fichier Accueil Part                                          | ige Affichage                                  | ✓ ?                              |
| 1 | $\leftarrow \rightarrow \checkmark \uparrow   \rightarrow Ce$ | PC > Disque local (C:) > SHARES > USERSHARES ~ | ບ Rechercher dans : USERSHARES 👂 |
|   | 🖈 Accès rapide                                                | Nom Modifié le                                 | Type Taille                      |
|   | Rureau 🛪                                                      | <b>bernarh</b> 06/03/2024 11:32                | Dossier de fichiers              |
|   |                                                               | <b>bouliek</b> 06/03/2024 11:32                | Dossier de fichiers              |
| 4 |                                                               | Lebourt 06/03/2024 11:32                       | Dossier de fichiers              |
|   | Documents                                                     | L chienmg 06/03/2024 11:32                     | Dossier de fichiers              |
|   | 🔚 Images 🛛 🖈                                                  | Lefinki 06/03/2024 11:32                       | Dossier de fichiers              |
| C | 📙 System32                                                    | Lepresb 06/03/2024 11:32                       | Dossier de fichiers              |
|   |                                                               | <b>martinm</b> 06/03/2024 11:32                | Dossier de fichiers              |
|   |                                                               | <b>rodriga</b> 06/03/2024 11:32                | Dossier de fichiers              |
|   | 🔮 Réseau                                                      | <b>varelae</b> 06/03/2024 11:32                | Dossier de fichiers              |

## Les permissions également :

|     | 📕 🛛 🛃 📜 👻 🛛 USERSHARE                                                                 | S                        |                                   |                          |                  |                           |          | × 🥰 |
|-----|---------------------------------------------------------------------------------------|--------------------------|-----------------------------------|--------------------------|------------------|---------------------------|----------|-----|
|     | Fichier Accueil Partage                                                               | e Affichage              |                                   |                          |                  |                           | ~        | ?   |
|     | $\leftarrow$ $\rightarrow$ $\checkmark$ $\uparrow$ $\blacksquare$ $\rightarrow$ Ce PC | Disque local (C:)        | > SHARES > US                     | ERSHARES                 | v ت              |                           | ERSHARES | ۵   |
|     | 🗲 Accès rapide                                                                        | Nom                      |                                   | Modifié le               |                  | Туре                      | Taille   |     |
|     | Bureau *                                                                              | 📕 bernarh                | és de : bernarh                   | 06/03/202                | 4 11.32          | Dossier de fichiers<br>×  |          |     |
| icł | 🖊 Téléchargements 🖈<br>📑 Documents 🛛 🖈                                                | Général                  | Partage Sécurité                  | Versions précédentes     | Personnaliser    |                           |          |     |
| tio | 📼 Images 🛛 🖈 📙 System32                                                               | Le Partage o             | de fichiers et de doss<br>bernarh | siers en réseau          |                  |                           |          |     |
|     | ಿ Ce PC                                                                               | F n<br>F ro<br>F v ← F A | ccès réseau                       |                          |                  |                           |          | ×   |
|     |                                                                                       | Cho                      | isir les utilisat                 | eurs pouvant acc         | éder à votre     | e dossier partagé         |          |     |
|     |                                                                                       | Таре:                    | z un nom et clique                | z sur Ajouter, ou clique | ez sur la flèche | pour rechercher un utilis | ateur.   |     |
| eι  |                                                                                       |                          |                                   |                          |                  | ~ A                       | jouter   |     |
|     |                                                                                       | Non                      | n                                 |                          |                  | Niveau d'autorisa         | tion     |     |
| tio |                                                                                       | 🚨 A                      | dministrateur                     |                          |                  | Lecture/écriture          | -        |     |
|     |                                                                                       | <b>S</b> A               | dministrateurs                    |                          |                  | Propriétaire              |          |     |
|     |                                                                                       | & H                      | lugo BERNARDO                     |                          |                  | Lecture/écriture          | ·        |     |
|     | 9 élément(s)   1 élément sé                                                           | lection                  |                                   |                          |                  |                           |          |     |

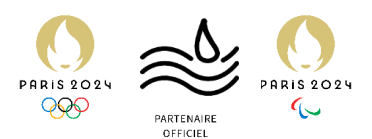

#### De même pour les dossiers de services :

| 📜 🛛 🛃 📮 🛛 contrats                                                                          | 5                                                                                                    |                                                                           |                            |
|---------------------------------------------------------------------------------------------|----------------------------------------------------------------------------------------------------|---------------------------------------------------------------------------|----------------------------|
| Fichier Accueil Partag                                                                      | ge Affichage                                                                                                    |                                                                           |                            |
| $\leftarrow$ $\rightarrow$ $\checkmark$ $\blacklozenge$ $\blacksquare$ $\triangleleft$ shap | RES > GROUPSSHARES > CONTRATS                                                                                   | ى ~                                                                       | Rechercher dans : CONTRATS |
| 🖈 Accès rapide                                                                              | Nom                                                                                                    | Modifié le                                                                | Type Taille                |
| Bureau 📌                                                                                    | CONTRAT-ASSURMER                                                                                                | 06/03/2024 11:33                                                          | Document texte (           |
| ↓ Téléchargements ★                                                                         | CONTRAT-ESIEE-IT                                                                                                | 06/03/2024 11:33                                                          | Document texte 0           |
| 🕈 🛅 Documents 🖈                                                                             | Propriétés de : CON                                                                                             | NTRAT-ASSURMER                                                            | X                          |
| 🔚 Images 🛛 🖈                                                                                |                                                                                                    |                                                                           |                            |
| D System32                                                                                  | Général Sécurité [                                                                                              | Détails Versions précédentes                                              |                            |
| ar Ce PC                                                                                    | Nom de l'objet : C:\\                                                                                           | SHARES\GROUPSSHARES\CONTRA                                                | FS\CONTRAT-ASSURMER.txt    |
| 🔮 Réseau                                                                                    | Noms de groupes ou d<br>Système<br>SIEGE (ASSURME<br>AGENCES (ASSUF<br>Administrateur<br>S& Administrateurs (AS | l'utilisateurs :<br>R\SIEGE)<br>RMER\AGENCES)<br>SSURMER\Administrateurs) |                            |

Il est donc possible d'affirmer que le deuxième test est concluant.

## Résumé des tests :

En résumé, le logiciel de sauvegarde Veeam a su répondre aux exigences exprimées par la DSI.

Veeam a su restaurer correctement les objets de l'AD supprimés, et également restaurer des arborescences complètes supprimées sur le serveur.

Nous pouvons donc faire confiance à Veeam et l'intégrer sur notre infrastructure ASSURMER de production.